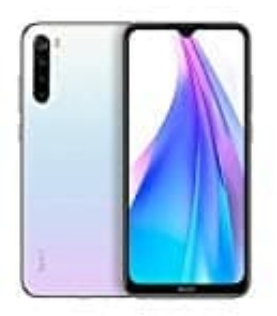

## Xiaomi Redmi Note 8T

Update (Systemupdate) ausführen auf MIUI 11

Diese Update Methode eignet sich für die folgenden Situationen:

- Aktualisierung auf Global Stable ROM von Global Stable ROM
- Aktualisierung auf Global Beta ROM von Global Beta ROM
- Aktualisierung auf Global Beta ROM von Global Stable ROM und umgekehrt
- 1. Klicke hier, um das aktuelle Stable ROM auf den PC herunterzuladen (achte darauf, das richtige Modell in der Übersicht und anschließend auf der linken Seite auszuwählen!!): <u>Stable ROM</u>

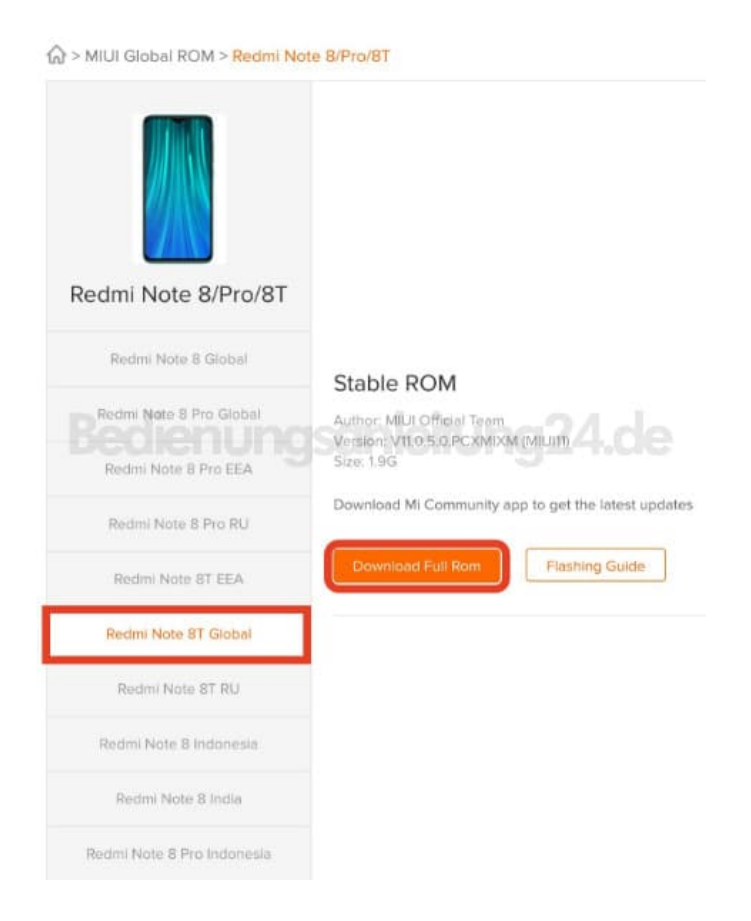

2. Schließe dein Handy über ein Micro-USB-Kabel an den PC an und kopiere die in Schritt 1 heruntergeladene ROM-Datei in den Ordner "downloaded\_rom" im internen Speicher des Handys.

- 3. Öffne die "Einstellungen" im Handy, wähle dort "Über das Telefon" und tippe auf "Systemaktualisierung".
- 4. Klicke auf das "Drei Punkte : " Menü in der oberen rechten Ecke und wähle "Update-Paket auswählen", um es aufzurufen.
- 5. Wähle die ROM-Datei aus, die du unter "downloaded\_rom" abgelegt hast.
- 6. Nachdem du die ROM-Datei ausgewählt hast, beginnt das Handy mit dem Upgrade. Das Handy sollte nach Abschluss des Updates automatisch mit der neuen Version starten.